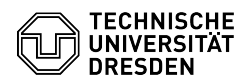

## [de] Zertifikate - Beantragung SSL Zertifikate - Server Zertifikate per Web (mit Sectigo PKI)

23.07.2024 04:09:37

| F, | AQ | -A | rti | ke | I-A | lus | dr | u | ck | 2 |
|----|----|----|-----|----|-----|-----|----|---|----|---|
|----|----|----|-----|----|-----|-----|----|---|----|---|

| Kategorie:                                                                                                    | IT-Sicherheit & Anmeldung an Diensten::PKI-Zertifikate                                                                                                    | Bewertungen:           | 1                     |  |  |  |  |  |  |  |  |
|----------------------------------------------------------------------------------------------------|----------------------------------------------------------------------------------------------------|------------------------|-----------------------|--|--|--|--|--|--|--|--|
| Status:                                                                                                    | öffentlich (Alle)                                                                                                    | Ergebnis:              | 100.00 %              |  |  |  |  |  |  |  |  |
| Sprache:                                                                                                    | de                                                                                                    | Letzte Aktualisierung: | 13:50:13 - 14.11.2023 |  |  |  |  |  |  |  |  |
| Schlüccolwörtor                                                                                                    |                                                                                                    |                        |                       |  |  |  |  |  |  |  |  |
| Zertifikatsbeantragung AC                                                                                                    | TME CSR                                                                                                    |                        |                       |  |  |  |  |  |  |  |  |
|                                                                                                    |                                                                                                    |                        |                       |  |  |  |  |  |  |  |  |
| Lösung (öffentlich)                                                                                                    |                                                                                                    |                        |                       |  |  |  |  |  |  |  |  |
| Zertifikatsbeantragung Sectigo                                                                                                    |                                                                                                    |                        |                       |  |  |  |  |  |  |  |  |
| 1. Link zur Beantragungsseite bei Sectigo:<br>[1]https://cert-manager.com/customer/DFN/idp/ssl/tu-dresden/select                                                                                                    |                                                                                                    |                        |                       |  |  |  |  |  |  |  |  |
| 2. "Your Institution" wählen, im Suchfeld nach "TU Dresden" suchen und Eintrag<br>auswählen à Weiterleitung zum IdP der TU-Dresden                                                                                                    |                                                                                                    |                        |                       |  |  |  |  |  |  |  |  |
| 3. Anmeldung am IdP der TU-Dresden                                                                                                    |                                                                                                    |                        |                       |  |  |  |  |  |  |  |  |
| 4. Übersichtsseite Sectigo                                                                                                    | -Zertifikatsmanagement:                                                                                                    |                        |                       |  |  |  |  |  |  |  |  |
| Beantragung                                                                                                    |                                                                                                    |                        |                       |  |  |  |  |  |  |  |  |
| 1. "Enroll Certificate" wäh                                                                                                    | len                                                                                                    |                        |                       |  |  |  |  |  |  |  |  |
| 2. Certificate Profil (vorge                                                                                                    | geben): OV-Multi-Domain                                                                                                    |                        |                       |  |  |  |  |  |  |  |  |
| 3. Certificate Term (vorge                                                                                                    | geben): 1 Year                                                                                                    |                        |                       |  |  |  |  |  |  |  |  |
| 4. Upload CSR wählen und                                                                                                    | erzeugten CSR hochladen                                                                                                    |                        |                       |  |  |  |  |  |  |  |  |
| 5. Common Name und gg                                                                                                    | f. Subject Alternative Name wird aus dem CSR ausgelesen                                                                                                    |                        |                       |  |  |  |  |  |  |  |  |
| 6. Zusätzliche Domainnamen können im Feld "Subject Alternative Name"<br>eingetragen werden                                                                                                    |                                                                                                    |                        |                       |  |  |  |  |  |  |  |  |
| 7. Als "External Requester welche informiert werden                                                                                                    | rs" kann eine zusätzliche E-Mail eingetragen werden,<br>soll (Zertifikatsdownload)                                                                                                    |                        |                       |  |  |  |  |  |  |  |  |
| 8. Unter "Comments" kan                                                                                                    | n ein optionaler Kommentar gesetzt werden                                                                                                    |                        |                       |  |  |  |  |  |  |  |  |
| 9. Aktivierung von "Auto Renew" - Bei einer festgelegten Zeitspanne bevor das<br>Zertifikat abläuft, wird automatisch ein neuer Zertifikatsantrag eingereicht.<br>Sobald dieser vom ServiceDesk genehmigt wurde, erhalten Sie das neue<br>Zertifikat wie gewohnt per E-Mail |                                                                                                    |                        |                       |  |  |  |  |  |  |  |  |
| Sperrung                                                                                                    |                                                                                                    |                        |                       |  |  |  |  |  |  |  |  |
| 1. Aktives Zertifikat auswä                                                                                                    | ählen                                                                                                    |                        |                       |  |  |  |  |  |  |  |  |
| 2. Button "Revoke" drücke                                                                                                    | en ► Dialog erscheint                                                                                                    |                        |                       |  |  |  |  |  |  |  |  |
| 3. Grund der Sperrung und                                                                                                    | d Kommentar eingeben                                                                                                    |                        |                       |  |  |  |  |  |  |  |  |
| 4. Button "Revoke" drücke                                                                                                    | en ► Zertifikat wird gesperrt                                                                                                    |                        |                       |  |  |  |  |  |  |  |  |
| Hinweis: Es können nur eigene Zertifikate gesperrt werden, andere<br>Administratoren/-innen werden darüber nicht informiert. Sollte die<br>beantragende Person nicht mehr erreichbar sein, ist eine Sperrung über den<br>ServiceDesk möglich.                               |                                                                                                    |                        |                       |  |  |  |  |  |  |  |  |
| Erneuerung                                                                                                    |                                                                                                    |                        |                       |  |  |  |  |  |  |  |  |
| 1. Aktives Zertifikat auswä                                                                                                    | ählen                                                                                                    |                        |                       |  |  |  |  |  |  |  |  |
| 2. Button "Renew" drücken und bestätigen                                                                                                    |                                                                                                    |                        |                       |  |  |  |  |  |  |  |  |
| 3. Es wird automatisch ein neuer Zertifikatsantrag generiert und eingereicht.<br>Der initiale private Schlüssel bleibt bestehen                                                                                                    |                                                                                                    |                        |                       |  |  |  |  |  |  |  |  |
| Download                                                                                                    |                                                                                                    |                        |                       |  |  |  |  |  |  |  |  |
| 1. Aktives Zertifikat auswa                                                                                                    | ählen                                                                                                    |                        |                       |  |  |  |  |  |  |  |  |
| 2. Button "Download" drücken                                                                                                    |                                                                                                    |                        |                       |  |  |  |  |  |  |  |  |
| 3. Liste mit diversen Dateiformaten zum Download wird angezeigt:                                                                                                    |                                                                                                    |                        |                       |  |  |  |  |  |  |  |  |
| <ul> <li>Certificate only, PEM end</li> <li>Certificate (/w issuer after<br/>nachfolgenden Ausstellerz</li> <li>Certificate (/w chain), PE</li> <li>mit Wurzelzertifikat – Aus</li> <li>PKCS#7 - Zertifikat mit 2</li> <li>PKCS#7, PEM encoded -</li> </ul>                 | coded – Nur Zertifikat im PEM Format<br>er), PEM encoded – Zertifikat im PEM Format mit<br>zertifikat(-en)<br>M encoded - Zertifikat im PEM Format, beginnend<br>istellerzertifikat(-en) ► Zertifikat<br>Zertifikatskette im PKCS#7 Format, binär<br>Zertifikat mit Zertifikatskette im PKCS#7 Format |                        |                       |  |  |  |  |  |  |  |  |

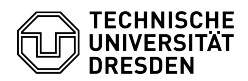

- Intermediate(s)/Root only, PEM encoded - nur Zwischen-CAs und Root-CA - Root/Intermediate(s), PEM encoded - nur Root-CA und Zwischen-CAs (als Certificate

Zertifikatsformate für verschiedene Server : - Apache Webserver: Certificate (/w issuer after)

Achtung: entfernen Sie den Parameter SSLCertificateChainFile. Die CA-Zertifikate sind bereits in der Zertifikatsdatei enthalten

NGINX: Certificate (/w issuer after)
 IIS-Server: Certificate (/w issuer after)
 Windows/Java Tomcat: PKCS#7

[1] https://cert-manager.com/customer/DFN/idp/ssl/tu-dresden/select